## レーベルエクスプレスと EXCEL ファイルのリンク手順

レーベルエクスプレスと EXCEL ファイルのリンク手順について説明します。 EXCEL ファイルは C: ¥winle¥Book1. xls を使用します。

<EXCEL ファイル内容>

| 数量 LOT |        | FMTCOUNT |
|--------|--------|----------|
| 5      | 10-001 | 0        |
| 3.5    | 10-001 | 0        |
| 10     | 10-002 | 0        |
| 20     | 10-003 | 2        |

- 1 EXCEL ファイルヘリンクする前準備として ODBC ドライバーを作成します。
  - 「スタート」→「コントロールパネル」→「管理ツール」→「データ ソース (ODBC)」
    を選択すると以下の画面が表示されます。

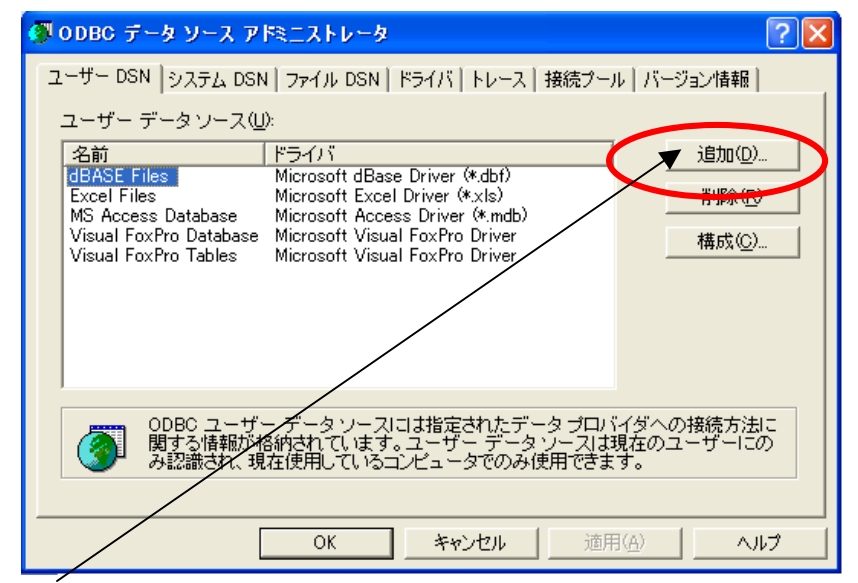

2 追加ボタンをクリックして以下の画面を表示して下さい。

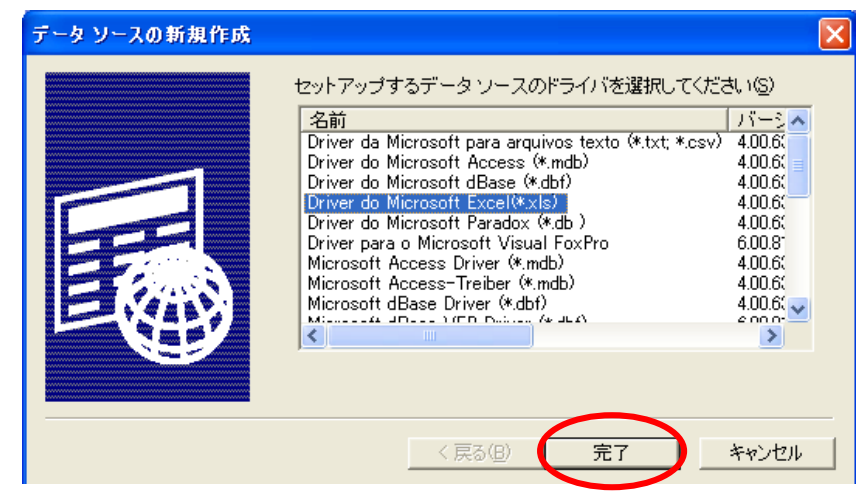

- ③ 「Driver do Microsoft Excel(\*.xls)」を選択して「完了」ボタンをクリックします。
- ④ ③で完了ボタンをクリックすると以下の画面が表示されます。

| ODBC Microsoft Ex | ccel セットアップ        | ? 🔀        |
|-------------------|--------------------|------------|
| データソース名(N):       | TESTEXCEL          | OK         |
| 記(D):             |                    | キャンセル      |
| -データベース           |                    |            |
| バージョン(V):         | Excel 97-2000      |            |
| ブック:              |                    |            |
|                   | ブックの選択( <u>S</u> ) |            |
| ▶ 現在のフォルダを        | 使用する(山)            | オプション(の)>> |

- ⑤ データソース名に任意の名前を入力します。(今回は TESTEXCEL)
- ⑥ 「ブックの選択」をクリックして「C:¥winle¥Book1.xls」を選択して下さい。
- ⑦ 「OK」ボタンをクリックします。
- ⑧ TESTEXCEL が追加されているのが確認出来れば、「OK」ボタンをクリックして下さい。

| 🗿 ODBC データ ソース ア                               | ドミニストレータ                                                            | ? 🛛            |
|------------------------------------------------|---------------------------------------------------------------------|----------------|
| コーザー DSN システム DS                               | N ファイル DSN ドライバ トレース 接続プール                                          | バージョン情報        |
| ユーザー データソース(                                   | _)):                                                                |                |
| 名前                                             | ドライバ                                                                | 追加( <u>D</u> ) |
| dBASE Files<br>Excel Files                     | Microsoft dBase Driver (*.dbf)<br>Microsoft Excel Driver (*.xls)    | 削除(R)          |
| MS Access Database<br>TESTEXCEL                | Microsoft Access Driver (*.mdb)<br>Driver do Microsoft Excel(*.xls) | 構成の            |
| Visual FoxPro Database<br>Visual FoxPro Tables | Microsoft Visual FoxPro Driver<br>Microsoft Visual FoxPro Driver    | 1191074 500    |
|                                                |                                                                     |                |
|                                                |                                                                     |                |
|                                                |                                                                     |                |
|                                                | ニ データソースには指定されたデータ プロバイ                                             | ダへの接続方法に       |
| 「「「「「」」、「「」」、「「」」、「「」」、「「」」、「「」」、「」、「」」、「」、「   | 格納されています。ユーザー データソースは現れ<br>見在使用しているコンピュータでのみ使用できます                  |                |
|                                                |                                                                     |                |
|                                                | OK キャンセル 適用(4                                                       | 54LA           |

2 レーベルエクスプレスの編集画面を開き、リンクするフィールドのパラメータを表示 します。

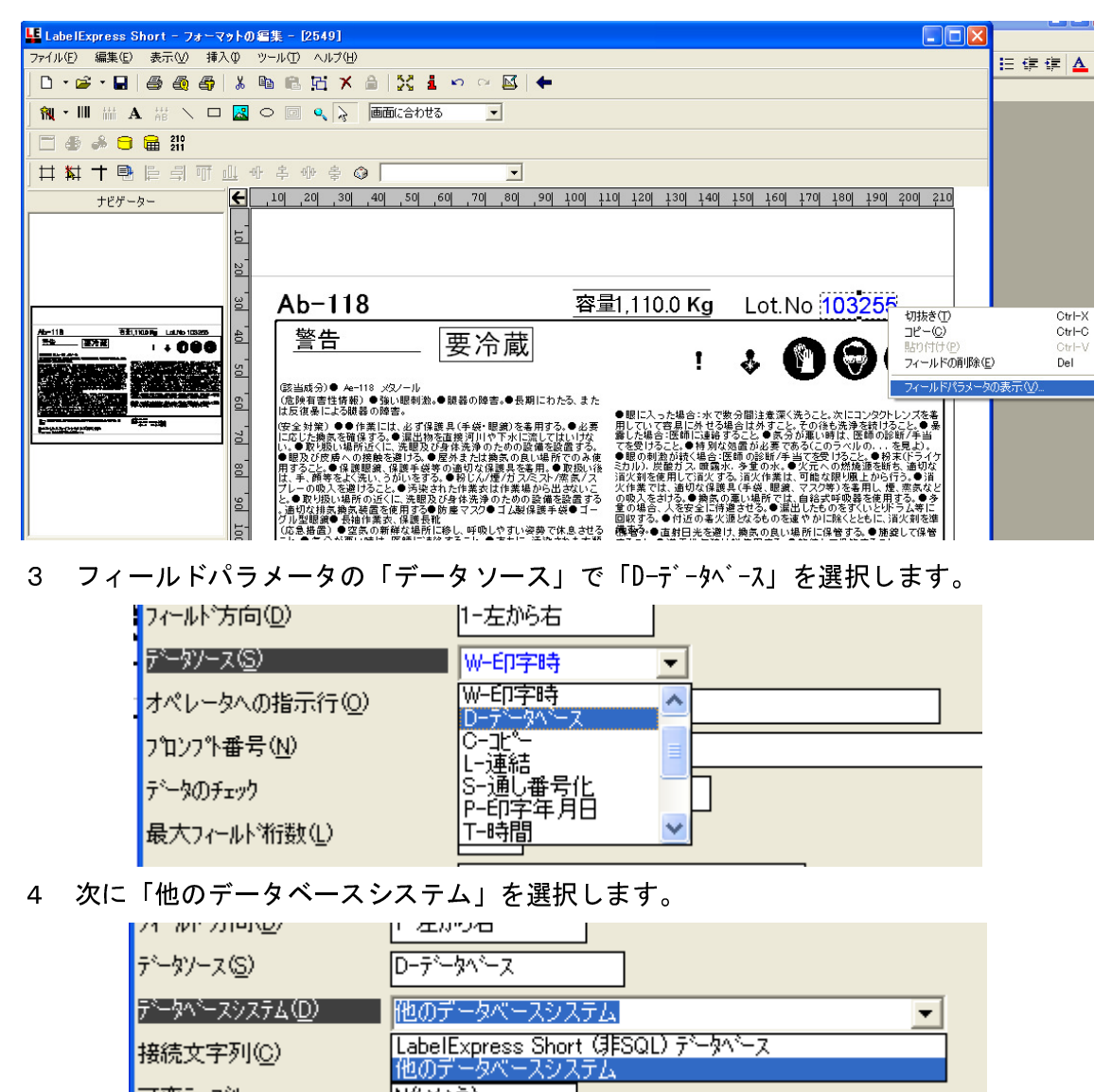

- 5 「接続文字列」をクリックすると「プロンプト」ボタンが表示されるので、クリックしま す。
  - 7 ° データソース(S) D-デ<sup>\*</sup>ータハ<sup>\*</sup>ース デ<sup>\*</sup>ータハ<sup>\*</sup>ースシステム(D) 他のデータベースシステム 接続文字列(C) 7<sup>\*</sup>ロンフ<sup>\*</sup>(P)

6 1 で作成した ODBC ドライバーを選択して「OK」ボタンをクリックして下さい。

| 🗏 データリンク プロパティ 🛛 🔀                                                                   |
|--------------------------------------------------------------------------------------|
| プロバイダ 接続 詳細設定 すべて                                                                    |
| ODBC データに接続するために、次の項目に情報を入力します:<br>1. データ ソースを指定します:<br>◎ データ ソース名を使用する( <u>D</u> ): |
| ● 更新(R)<br>● dBASE Files<br>Excel Files<br>MS Access Database<br>TESTEVOE            |
| 2. サーノ <sup>Visual FoxPro Database</sup><br>2. サーノ <sup>Visual FoxPro Tables</sup>   |
| ユーザー名(N):<br>パスワード(P):                                                               |
| 🔲 バスワードを空にする(B) 🛛 🔲 バスワードを保存する( <u>S</u> )                                           |
| 3. 使用する初期力タログを入力します Φ:                                                               |
| <b>_</b>                                                                             |
| 接続のテスト(工)                                                                            |
| OK キャンセル ヘルプ                                                                         |

7 「テーブルの名前」でシートを選択します。

| デ <sup>、</sup> ータソース( <u>S</u> ) | D-テ <sup>*</sup> ータヘ <sup>*</sup> ース         |
|----------------------------------|----------------------------------------------|
| データベースシステム( <u>D</u> )           | 他のデータベースシステム                                 |
| 接続文字列( <u>C</u> )                | Provider=MSDASQL1;Persist Security Info=Fals |
| 可変テーフル                           | N(L)(1Ž)                                     |
| テーブルの名前(工)                       |                                              |
| 検索フィールド( <u>S</u> )              | Sheet1\$<br>Sheet2\$                         |
| 検索フィールド名( <u>S</u> )             | Sheet3\$                                     |

8 検索キーにするフィールドを選択します。

| テ <sup>ヽ</sup> ータソース( <u>S</u> ) | D-テ <sup>ヘ</sup> ータヘ <sup>ヘ</sup> ース |
|----------------------------------|--------------------------------------|
| データベースシステム( <u>D</u> )           | 他のデータベースシステム                         |
| 接続文字列( <u>C</u> )                | Provider=MSDASQL1;Persist Se         |
| 可変テーフル                           | N(いいえ)                               |
| テーブルの名前(①                        | Sheet1\$                             |
| 検索フィールド(≦)                       | 1                                    |
| 検索フィールド名( <u>S</u> )             | LOT                                  |
| オペレータへの指示行( <u>O</u> )           | 数量                                   |
| データフィールト*名(D)                    | FMTCOUNT                             |

9 「オペレータの指示行」で任意の説明文を入力して下さい。

| データソース(S)              | D-データヘ <sup>ヘ</sup> ース                        |
|------------------------|-----------------------------------------------|
| データベースシステム( <u>D</u> ) | 他のデータベースシステム                                  |
| 接続文字列(C)               | Provider=MSDASQL.1;Persist Security Info=Fals |
| 可変テーフル                 | N(L)(12)                                      |
| テーブルの名前(工)             | Sheet1\$                                      |
| 検索フィールド( <u>S</u> )    | 1                                             |
| 検索フィールド名( <u>S</u> )   | LOT                                           |
| オペレータへの指示行(Q)          | LOTを選択して下さい。                                  |

10「データフィールド名」にリンクするフィールドを選択して下さい。

| データソース( <u>S</u> )     | D−テ°−タヘ°−ス                                   |
|------------------------|----------------------------------------------|
| データベースシステム( <u>D</u> ) | 他のデータベースシステム                                 |
| 接続文字列( <u>C</u> )      | Provider=MSDASQL1;Persist Security Info=Fals |
| 可変テーフル                 | N(L)(1Ž)                                     |
| テーブルの名前(工)             | Sheet1\$                                     |
| 検索フィールド( <u>S</u> )    | 1                                            |
| 検索フィールド名(≦)            | LOT                                          |
| オペレータへの指示行(0)          | LOTを選択して下さい。                                 |
| データフィールド名( <u>D</u> )  | I                                            |
| 最大フィールド長( <u>M</u> )   | 数量<br>LOT                                    |
| 標準フィールド長(①)            | FMTCOUNT                                     |

11「標準フィールド長」に桁数を入力します。ここに入力した数値分、画面上に「?」が 表示されます。(実際の印字には「?」は印字されません)

| 最大フィールド長( <u>M</u> ) 0 |
|------------------------|
| 標準フィールド長(工) 🛛 📲        |
| <br>[フォーマット上の表示]       |
|                        |
| ????                   |

<印刷手順について>

1. Label Express のフォーマットを開き、左上のアイコン列にある「ラベル、タグの印字 (Ctrl-P)」ボタンを押します。

2. コンボボックスが空白のまま OK を押します。

| LOTを選択してください。 |  |
|---------------|--|

3. 「印字要求」の画面が表示されますので、そのまま「印刷」ボタンを押します。

| 🛄 印字要求              | ×                   |
|---------------------|---------------------|
| 7ォーマット名             | KSW-1500Plus_検証001  |
| ロピー数( <u>B</u> )    |                     |
| WHERE文( <u>W</u> )  |                     |
| 印字順番指定(0)           |                     |
| 二重印字(D)             | N(い()え)             |
| フツンタ番号( <u>P</u> )  | 1 - KSW-1500 (COM1) |
| 代替フツンタ( <u>A</u> )  | N - N(無し)           |
| カッターの選択( <u>C</u> ) | 0 - カットなし           |
| ジョブ待機( <u>日</u> )   | N(い()え)             |
| 備考( <u>D</u> )      |                     |
|                     |                     |
|                     |                     |
| F                   | 同一ラベルの印字枚数を入力して下さい。 |
|                     |                     |
|                     |                     |
| Ľ                   |                     |
|                     | OK 取り消し             |

4. 「FMTCOUNT」で数値を入れたデータのみ印字されます。